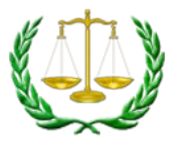

# Referring Agency Portal Guide

## Dashboard

The Dashboard shows all of the cases associated with your caseload.

- Accordion sections expand to show more details:
  - o Filters
  - o Cases to Schedule
  - o Upcoming Events
  - o Cases with Pending Continuances
  - Cases Ready for Order
  - Orders Ready for Publication
  - o Cases Requiring Further Action

| PRISM Referring Agency Washington State Office<br>Portal |
|----------------------------------------------------------|
| 🏠 Dashboard 🛛 🔛 Case Search 🖤 Reports                    |
| Your Caseload Dashboard                                  |
| → Filters                                                |
| Cases To Schedule (562 Items)                            |
| Upcoming Events (1 Items)                                |
| Events To Complete (1441 Items)                          |
| Cases with Pending Continuances (16 Items)               |
| Cases Ready for Order (107 Items)                        |
| Orders Ready for Publication (13 Items)                  |
| Cases Requiring Further Action (0 Items)                 |

Click the arrow on the left to expand any of the sections.

(Please note that names have been blacked out in screenshots for privacy.)

# Your Caseload Dashboard

|  | • | Filters                   |             |          |               |           |                   |                   |         |             |                |
|--|---|---------------------------|-------------|----------|---------------|-----------|-------------------|-------------------|---------|-------------|----------------|
|  | • | Cases To Sch              |             |          |               |           |                   |                   |         |             |                |
|  |   | Upcoming Events (1 Items) |             |          |               |           |                   |                   |         |             |                |
|  |   | Quick Info                | Office      | CaseLoad | Docket #      | Case Name | Event Type        | Hearing Date      | Program | Docket Name | Assigned Judge |
|  |   |                           | Spokane OAH | ESD      | <u>081665</u> |           | Status Conference | 4/10/2020 9:00 AM | Tax     | ESD Docket  | Weber, Juliana |

### Click on a docket number to see more details about that case

| <ul> <li>Events To Complete (1441</li> </ul> | ltems)   |                 |      |            |                    |               |                  |
|----------------------------------------------|----------|-----------------|------|------------|--------------------|---------------|------------------|
| Quick Info Office                            | CaseLoad | Docket # Case M | Name | Event Type | Hearing Date       | Participation | Judge            |
| Spokane OAH                                  | ES       | 078194          |      | Hearing    | 12/3/2019 10:30 AM | WebEx         | Herkamp, Bruce   |
| Spokane OAH                                  |          | 083494          |      | Hearing    | 12/3/2019 11:30 AM | WebEx         | Herkamp, Bruce   |
| Spokape                                      | -0       | 082832          |      | Hearing    | 12/4/2019 3:00 PM  | WebEx         | Manson, Jeffrey  |
| Spokane AH                                   | ESD      | 082944          |      | Hearing    | 12/5/2019 7:30 AM  | WebEx         | Burdue, Cindy    |
| Spokane OAH                                  | ESD      | 066810          |      | Hearing    | 12/5/2019 8:00 AM  | WebEx         | Manson, Jeffrey  |
| Spokane OAH                                  | ESD      | 082558          |      | Hearing    | 12/5/2019 8:30 AM  | WebEx         | Emmal, Julie     |
| Spokane OAH                                  | ESD      | 083624          |      | Hearing    | 12/5/2019 9:00 AM  | WebEx         | Naccarato, Aaron |
| Spokane OAH                                  | ESD      | 083628          |      | Hearing    | 12/5/2019 9:00 AM  | WebEx         | Manson, Jeffrey  |

## Case Details Screen

| . * | Case Deta           | ils for Docket ( | 078194        |                |               |                     |                       |          |               |            |                     |                              |                          |
|-----|---------------------|------------------|---------------|----------------|---------------|---------------------|-----------------------|----------|---------------|------------|---------------------|------------------------------|--------------------------|
|     | Caseload            |                  |               | Case Na        | me            |                     |                       |          |               | Assigned J | udge                | Identifier Type              | Identifier Value         |
|     | ESD                 |                  |               |                |               |                     |                       |          |               | Herkamp,   | Bruce               | BYE Date                     | 7/11/2020                |
|     | Program             |                  |               | Office         |               |                     | Docket Name           |          |               | Status     |                     | Determination Date           | 8/3/2019                 |
|     | Unemplo             | yment Insuran    | ce            | Spokane        | OAH           |                     | ESD Docket            |          |               | Active     |                     | Appeal Type                  | Intrastate               |
|     | Appeal Fi           | iled Date        |               | OAH Red        | ceived Dat    | te                  | Office Received Date  |          | Disposition A |            | Agency Number       | 12525007                     |                          |
|     | 8/28/2019 8/30/2019 |                  | 19            |                | 8/30/2019 Rev |                     | Reversed              |          |               |            |                     |                              |                          |
| •   | Case Parti          | cipants          |               |                |               |                     |                       |          |               |            |                     |                              |                          |
|     | Name                |                  |               |                | Primary?      | Туре                |                       | Languag  | e Phor        | 10         | Business Name       |                              | Business Phone           |
|     | 1                   |                  |               |                |               | Responden           | t - Claimant          | English  | (425)         | 374-9416   |                     |                              |                          |
|     | 1                   |                  |               | 2              |               | Appellant -         | Employer              | English  |               |            |                     |                              |                          |
|     | EQUIFAX             |                  |               |                |               | Appellant R         | tepresentative        | English  |               |            | EQUIFAX             |                              | (770) 740-5831           |
| •   | Scheduled           | l Events         |               |                |               |                     |                       |          |               |            |                     |                              |                          |
|     | Event<br>Type       | Docket<br>Name   | Participation | Event Sta      | art Date      | Judge               | In-Person<br>Location | Co<br>Do | ontinu<br>ate | ance Req   | Continuance R<br>By | eq Continuance Req<br>Reason | Interpreter<br>Scheduled |
|     | Hearing             | ESD Docket       | WebEx         | 10/3/201       | 9 1:30 PM     | Liesel<br>Lehrhaupt |                       |          |               |            |                     |                              |                          |
|     | Hearing             | ESD Docket       | WebEx         | 12/3/201<br>AM | 9 10:30       | Bruce<br>Herkamp    |                       |          |               |            |                     |                              |                          |
|     | Case Orde           | ars              |               |                |               |                     |                       |          |               |            |                     |                              |                          |
|     | Order               |                  |               |                |               | Dispositio          | n / Reason            |          |               |            | - and the second    | Publish Date                 |                          |

The Case Details Screen displays the following sections:

- Case Details
- Case Participants
- Scheduled Events
- Case Orders
- Electronic Documents
  - This is where you can view and upload documents for the case
- Event Check Ins
- Case Associations

#### Electronic Documents

There are four parts to the Electronic Documents section: Upload Files, Case Documents, Uploaded Documents Waiting for OAH review, Rejected Documents.

This section is where you view the documents in your case. You may also upload documents that you would like the judge to consider.

## Upload Files

To upload files, click on the Choose File button and browse to the file on your computer.

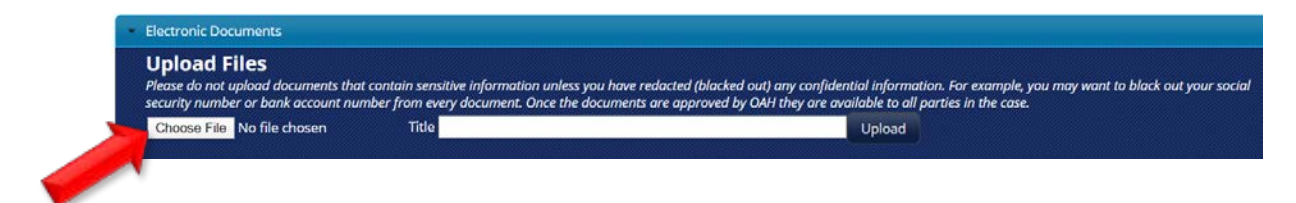

Browse for the desired file. (Please note that this screen may look different depending on your computer. Please use your normal method of browsing to and uploading a file.)

| → < ↑        | > This   | PC > Desktop           | 5 v                | Search Desktop  |      | P  |
|--------------|----------|------------------------|--------------------|-----------------|------|----|
| ganize 🔻 Nev | v folder |                        |                    | []∃∃ ▼          |      | (  |
| OneDrive     | ^        | Name                   | Date modified      | Туре            | Size |    |
| This DC      |          | Sample Folder          | 4/3/2019 3:38 PM   | File folder     |      |    |
| Inis PC      |          | 😡 Cisco Webex Meetings | 7/30/2018 1:26 PM  | Shortcut        |      | 3  |
| 3D Objects   |          | 🔒 Microsoft Edge       | 10/17/2019 11:13   | Shortcut        |      | 2  |
| Desktop      |          | 🛃 My Neighborhood      | 4/7/2014 2:06 PM   | Shortcut        |      | 1  |
| Documents    |          | 🔂 Outlook 2016         | 8/26/2019 8:19 AM  | Shortcut        |      | 2  |
| 🕹 Downloads  |          | Power Point 2016       | 4/4/2018 9:49 AM   | Shortcut        |      | 3  |
| Music        |          | Project 2016           | 4/4/2018 9:50 AM   | Shortcut        |      | 3  |
| Pictures     |          | Publisher 2016         | 4/4/2018 9:50 AM   | Shortcut        |      |    |
| Videos       |          | 🔁 Sample Document      | 2/27/2020 12:13 PM | Adobe Acrobat D |      | 20 |
| Willeus (C)  |          | Visio 2016             | 4/4/2018 9:51 AM   | Shortcut        |      | 3  |
| Windows (C:) | ~ <      | c                      |                    |                 |      | 2  |
|              | File nan | me: Sample Document    | ~                  | All Files       |      | 5  |

Type a title in the Title box and click Upload.

| information. For example, you may want to black out your social<br>le to all parties in the case. |
|---------------------------------------------------------------------------------------------------|
| beole                                                                                             |
| l i<br>b<br>J                                                                                     |

The document will move into the Uploaded Documents waiting for OAH to review section:

| Title           | Filename            | Date Uploaded       |
|-----------------|---------------------|---------------------|
| Sample Document | 078194.20574524.pdf | 4/2/2020 8:57:45 PM |

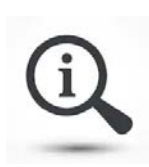

In some types of cases, you are required to redact (black out) confidential information before you upload it. If you are unsure if you are required to redact, please call OAH at 800-583-8271.

This is to protect information. Once a document is approved by OAH, then everyone in the case can see it. For example, you may not want to upload something with unredacted bank account information or social security numbers.

#### Rejected

If the document is rejected by OAH, it will show in the Rejected Documents section. A reason will be listed explaining why the document was rejected.

| Title           | Filename            | Reason Rejected      | Date Uploaded       | Date Rejected       |
|-----------------|---------------------|----------------------|---------------------|---------------------|
| Sample Document | 078194.20574524.pdf | Document not legible | 4/2/2020 8:57:45 PM | 4/2/2020 9:04:20 PM |

#### Accepted

If the document is accepted, you will see it in the Case Documents. This section shows all of the documents for the case.

| Electronic Documents                                                                                          |                                                                                                    |                                                                                          |                                          |
|----------------------------------------------------------------------------------------------------|----------------------------------------------------------------------------------------------------|------------------------------------------------------------------------------------------|------------------------------------------|
| Upload Files<br>Please do not upload documents that contain se<br>security number or bank account number from | ensitive information unless you have redacted (blacked out)<br>every document. Once the documents are approved by OAH | any confidential information. For examp<br>I they are available to all parties in the co | ile, you may want to black out y<br>ase. |
| Choose File No file chosen Tit                                                                                | e                                                                                                    | Upload                                                                                   |                                          |
| Case Documents                                                                                                |                                                                                                    |                                                                                          |                                          |
| Filename                                                                                                    | Document Type                                                                                                    | Document Date                                                                            | Uploaded Date                            |
| 078194.94448153.pdf                                                                                           | Exhibits                                                                                                    | 8/30/2019                                                                                | 8/30/2019 9:44 AM                        |
| 078194.82435314.pdf                                                                                           | Notice of Hearing                                                                                                    | 9/18/2019                                                                                | 9/18/2019 8:24 AM                        |
| 078194-330374-134526152.mp3                                                                                   | Audio File OAH                                                                                                    | 10/3/2019                                                                                | 10/3/2019 1:46 PM                        |
| 078194.155211769.pdf                                                                                          | Initial Order                                                                                                    | 10/3/2019                                                                                | 10/3/2019 3:52 PM                        |
| 078194.11239442.pdf                                                                                           | Review Order                                                                                                    | 11/5/2019                                                                                | 11/5/2019 11:23 AM                       |
| 078194.112617702.pdf                                                                                          | Exhibits - Remand                                                                                                    | 11/5/2019                                                                                | 11/5/2019 11:26 AM                       |
| 078194.142235688.pdf                                                                                          | Notice of Hearing on Remand                                                                                           | 11/14/2019                                                                               | 11/14/2019 2:22 PM                       |
| 078194-344771-11444925.mp3                                                                                    | Audio File OAH                                                                                                    | 12/3/2019                                                                                | 12/3/2019 11:05 AM                       |

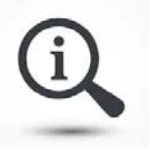

As a note, you may need to refresh your screen to see the documents.

# Case Search

Use the Case Search tab to look find a case.

- Search for a case using specific criteria
- You can search using one or more fields

| PRIS                        | M Refe  | rring Age<br>Portal | ency Washi<br>Admir | ngton State Office on<br>histrative Hearing |
|-----------------------------|---------|---------------------|---------------------|---------------------------------------------|
| 🏠 Dashboard 🛛 📮 Case Search | Reports |                     |                     |                                             |
| Case Search                 |         |                     |                     |                                             |
| Docket Number               | Progra  | m                   | •                   |                                             |
| Participant First Name      | Busine  | ss Name             |                     | Search Clear                                |
| Participant Last Name       | Agency  | Identifier          |                     |                                             |
| Case Name                   |         |                     |                     |                                             |

## Reports

Use the Reports tab to view closed appeals.

- You can generate 1 month of information
- The list of cases is sorted by Program, then by Closed Date in descending order.

| ATA P            | RISN             | <b>N</b>       | Referr        | ing Ager<br>Portal | ncy        | Washingt<br>Administ | on State<br>trative | e Office of<br>Hearing |
|------------------|------------------|----------------|---------------|--------------------|------------|----------------------|---------------------|------------------------|
| Dashboard        | Case Search      | 💚 Reports 🦷    |               |                    |            |                      |                     |                        |
| Report Selection |                  |                |               |                    |            |                      |                     |                        |
| Report Type:     | Closed Appeals 🔹 | Beginning Date |               | Ending Date        |            |                      | Get D               | ata Clear              |
| Results          |                  |                |               |                    |            |                      |                     |                        |
| Program Name     | Case Number      | Case Name      | Agency Number | Case Closed Date   | Order Type | Disposition          | Case Age            | Days Removed           |

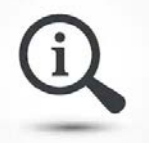

The information in this report is based on the same "Closed Appeals" report many of you currently receive from OAH monthly.